### การทำ Create a restore point ใน Windows 7

1.คลิกขวาที่ My computer -> Properties

| TIITHAI-ake | Share<br>Windows 7       |
|-------------|--------------------------|
|             |                          |
|             | Open                     |
| Comp 📀      | Manage                   |
|             | Map network drive        |
| - <u>v</u>  | Disconnect network drive |
| Netw        | Create shortcut          |
|             | Delete                   |
|             | Rename                   |
| Recycle     | Properties               |

#### 2.เลือก System protection

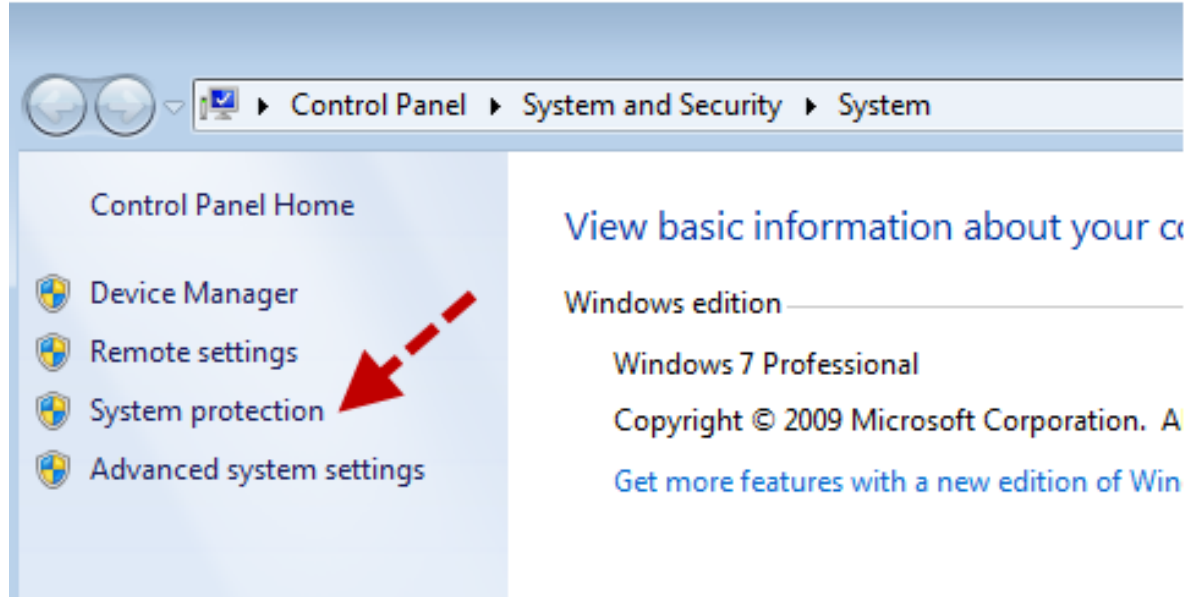

### 3. ให้เลือก Create ตามลูกศร

| System Properties                                                                                                    | ×  |
|----------------------------------------------------------------------------------------------------|----|
| Computer Name Hardware Advanced System Protection Remote                                                                                                    |    |
| Use system protection to undo unwanted system changes and restore previous versions of files. What is system protection?                                                                                                    |    |
| System Restore                                                                                                    | -  |
| You can undo system changes by reverting<br>your computer to a previous restore point. System Restore                                                                                                    |    |
| Protection Settings                                                                                                    | _  |
|                                                                                                    |    |
| Available Drives Protection                                                                                                    |    |
| Available Drives       Protection         OS (C:) (System)       On         Configure restore settings, manage disk space, and delete restore points.       Configure                                                                                                    | ,, |
| Available Drives       Protection         OS (C:) (System)       On         Configure restore settings, manage disk space, and delete restore points.       Configure         Create a restore point right now for the drives that have system protection turned on.       Create |    |

4.ให้ใส่ชื่อ ตามที่เราต้องการ ให้บ่งบอกถึงการทำ Create restore point ในครั้งนี้ แนะนำให้ใส่เป็น วัน เดือนปี และ เหตุผล

| System Protection                                                                                                    |
|----------------------------------------------------------------------------------------------------|
| Create a restore point<br>Type a description to help you identify the restore point. The current date and<br>time are added automatically. |
| demo test create restore itithai                                                                                                    |
| Create Cancel                                                                                                    |

5.จากนั้นรอสักครู่ระบบจะทำการสร้าง

| Creating a restore point |
|--------------------------|
|                          |

## การทำ System Restore Windows 7

1.เลือก system restore

| System Properties                                                                                                    | × |
|----------------------------------------------------------------------------------------------------|---|
| Computer Name Hardware Advanced System Protection Remote                                                                             |   |
| Use system protection to undo unwanted system changes and restore previous versions of files. What is system protection?             |   |
| System Restore                                                                                                    |   |
| You can undo system changes by reverting<br>your computer to a previous restore point.                                               |   |
| Protection Settings                                                                                                    |   |
| Available Drives Protection                                                                                                    |   |
| S (C:) (System) On                                                                                                    |   |
| Configure restore settings, manage disk space,<br>and delete restore points.<br>Create a restore point right now for the drives that |   |
| have system protection turned on.                                                                                                    |   |
| OK Cancel Apply                                                                                                    |   |

2.จากนั้นให้เราเลือก Profile ที่เราจะทำการ Restore ในครั้งนั้นไป จากนั้นกด Next > Finish

| System Restore              |                                            | ×                          |
|-----------------------------|--------------------------------------------|----------------------------|
| Restore your computer       | to the state it was in before the selected | d event                    |
| How do I choose a restore p | ioint?                                     |                            |
| Date and Time               | Description                                | Туре                       |
| 8/6/2010 8:53:32 PM         | demo test create restore itithai           | Manual                     |
| 8/6/2010 8:40:58 PM         | Restore Operation                          | Undo                       |
| 8/6/2010 8:28:26 PM         | Windows Update                             | Critical Update            |
| 8/6/2010 8:27:21 PM         | Windows Update                             | Critical Update            |
|                             | · · · · · · · · · · · · · · · · · · ·      |                            |
|                             | \                                          |                            |
| Show more restore point     | s                                          | Scan for affected programs |
|                             | < Back                                     | Next > Cancel              |

จากนั้นระบบจะทำการ Restore windows ให้และ Restart computer 1 ครั้ง

\*\*\* หมายเหตุ การทำ System restore นั้นจะไม่มีผลกระทบต่อไฟล์เอกสารต่างๆ แต่จะมีผลกระทบต่อ โปรแกรมที่ลงไปหลังจากวันที่เราได้ทำการ Create a restore point และระบบ system ของ windows เท่านั้น

### การสร้าง Create System Restore สำหรับ Windows 10

1.ทำการคลิกขวาที่ This PC > เลือก Properties

|   | Open                                          |  |
|---|-----------------------------------------------|--|
|   | Pin to Quick access<br>Manage                 |  |
| • | Pin to Start                                  |  |
|   | Map network drive<br>Disconnect network drive |  |
|   | Create shortcut                               |  |
|   | Delete<br>Rename                              |  |
|   | Properties                                    |  |

2.ทำการคลิกเมนู System Protection > จากนั้นให้ดูว่า Drive C ของเราเป็น ON แล้วหรือยัง ถ้าเป็น OFF ให้ทำการเปิดเป็น ON โดยทำการคลิกที่ Drive C จากนั้นกด Configure > เลือก Turn On system Protection

| System                                                         |                                                                                                    |                                                                                                    | - 🗆 ×                                               |
|----------------------------------------------------------------|----------------------------------------------------------------------------------------------------|----------------------------------------------------------------------------------------------------|-----------------------------------------------------|
| 🗧 🗉 - 🛧 🛄 > Contro                                             | I Panel > All Control Panel Items > System                                                                                                    | 👻 👌 🛛 Search Control 🖡                                                                                                    | Panel JO                                            |
| Control Panel Home                                             | View basic information about your computer                                                                                                    |                                                                                                    | 0                                                   |
| 😵 Device Manager                                               | Windows edition                                                                                                    |                                                                                                    |                                                     |
| <ul> <li>Remote settings</li> <li>System protection</li> </ul> | Windows 10 Enterprise<br>© 2015 Microsoft Corporation. All rights reserved.                                                                                                    | Windo                                                                                                    | ws10                                                |
| S Advanced system settings                                     | System Properties                                                                                                    |                                                                                                    | 110 10                                              |
| R Course BITLY                                                 | Computer Name Hardware Advanced System Protection Remote  Computer Name Hardware Advanced System Protection Remote  System Restore  You can undo system changes by reverting  Your computer to a previous restore point.  System Restore  Protection Settings | Hz 3.19 GHz (2 processors)  System Protection for Local Disk (C:) Restore Settings By enabling system protection, you can undo reverting your computer to a previous point a  Turn on system protection Disable system protection | undesired changes by n time.                        |
|                                                                | Apalahis Dense Pertantion                                                                                                    | Disk Space Usage                                                                                                    | hthat ar                                            |
| See also<br>Security and Maintenance                           | Configure restore settings, manage disk space,<br>and delete restore ports.<br>To create a restore port, first enable protection<br>by selecting a drive and clicking Configure.                                                                              | You can adjust the maximum disk space used<br>space fills up, older restore points will be dele<br>ones.<br>Current Usage: 0 bytes<br>Max Usage:                                                                                  | for system protection. A<br>ted to make room for ne |

3.คลิก Create > ทำการสร้างชื่อ Restore Point โดยแนะนำให้ตั้งชื่อใส่เป็น วันที่ไปด้วยครับ

| System Prope                                                                                                    | rties                                                                  |                                            |
|----------------------------------------------------------------------------------------------------|------------------------------------------------------------------------|--------------------------------------------|
| Computer Name   Hardware   Advanced   S                                                                                                    | System                                                                 | n Protection 🛛 🗙                           |
| Use system protection to undo unw                                                                                                    | Create a restore point                                                 |                                            |
| System Restore                                                                                                    | Type a description to help you identi<br>time are added automatically. | fy the restore point. The current date and |
| You can undo system changes by reverting<br>your computer to a previous restore point.                                                                           | WindowsSIAM 12022015                                                   |                                            |
| Protection Settings                                                                                                    |                                                                        | Create Cancel                              |
| Available Drives                                                                                                    |                                                                        |                                            |
| System)                                                                                                    | On                                                                     |                                            |
| Can DATA (D:)                                                                                                    | Off                                                                    | 😽 Change settings                          |
| Configure restore settings, manage disk spa<br>and delete restore points.<br>Create a restore point right now for the drive<br>have system protection turned on. | ce. Configure                                                          |                                            |
| OK                                                                                                    | Cancel Apply                                                           | Change product key                         |

4.จากนั้นรอสักครู่ ระบบจะทำการสร้าง Create Point ของ System Store เอาไว้ให้

| System Restore                                                                                   |       |
|--------------------------------------------------------------------------------------------------|-------|
| You can undo system changes by reverting<br>your computer to a previous restore point. System Re | store |
| System Protection                                                                                |       |
| Protecti Ava                                                                                     |       |
| DATA (D:) Off                                                                                    |       |
| Configure restore settings, manage disk space, Configure restore points.                         | ure   |
| Create a restore point right now for the drives that Creat have system protection turned on.     | e     |

5.เสร็จสิ้นการสร้าง Restore Point สำหรับการทำ System Restore Windows

| System               | Protection              |       |
|----------------------|-------------------------|-------|
| The restore point wa | s created successfully. |       |
|                      |                         | Close |
|                      | VII                     |       |
| DATA (D:)            | Off                     |       |

## วิธีการทำ System Store Windows ในกรณี Windows มี ปัญหา

้. 1.ทำการคลิกขวาที่ This PC > เลือก Properties > คลิก System Protection

2.คลิก System Restore

| Use sy            | stem protecti        | on to undo u  | nwanted system cha | anges.  |
|-------------------|----------------------|---------------|--------------------|---------|
| System Restore    |                      |               | ·                  |         |
| You can undo      | system chang         | ges by revert | System             | Restore |
| your computer     | to a previous        | restore poin  | t                  |         |
| your computer     | to a previous        | restore poin  |                    |         |
| Protection Settin | to a previous<br>ngs | restore poin  | Protection         |         |

#### 3.ให้ทำการเลือก Choose a different restore Point

| 9  | System Restore                                                                                                    |
|----|----------------------------------------------------------------------------------------------------|
|    | Restore system files and settings                                                                                                    |
|    | System Restore can help fix problems that might be making your<br>computer run slowly or stop responding.                                                   |
| 60 | System Restore does not affect any of your documents, pictures, or<br>other personal data. Recently installed programs and drivers might be<br>uninstalled. |
|    | O Recommended restore:                                                                                                    |
|    | Select this option to undo the most recent update, driver,<br>or software installation if you think it is causing problems.                                 |
|    | Time: 2/11/2015 12:12:42 PM                                                                                                    |
|    | Description: Install: Installed SketchUp 2015                                                                                                    |
|    | Current time zone: GMT+7:00                                                                                                    |
|    | Scan for affected programs                                                                                                    |
|    |                                                                                                    |
|    | Choose a different restore point                                                                                                    |
|    |                                                                                                    |

4.ทำการเลือก Restore Point ที่เราได้ทำการทำไว้ แนะนำว่า ให้เลือกย้อนเวลากลับไปใกล้ที่สุดนับจาก ปัจจุบันที่เราทำไว้

|                             | System Restore                   |                        | ×     |
|-----------------------------|----------------------------------|------------------------|-------|
| Restore your computer t     | o the state it was in before the | selected event         | Ń     |
| Current time zone: GMT+7:00 | 3                                |                        |       |
| Date and Time               | Description                      | Туре                   |       |
| 2/12/2015 4:27:30 PM        | WindowsSIAM 12022015             | Manual                 |       |
| 2/11/2015 12:12:42 PM       | Installed SketchUp 2015          | Install                | _     |
|                             |                                  |                        | _     |
|                             |                                  |                        |       |
|                             |                                  |                        | -     |
|                             |                                  |                        | _     |
|                             |                                  |                        |       |
|                             |                                  |                        | _     |
|                             |                                  |                        |       |
|                             |                                  | Scan for affected prog | grams |
|                             |                                  |                        |       |
|                             |                                  | < Park Next > (        | ancel |
|                             |                                  | NOUN NEXT C            |       |

5.จากนั้นทำการกด Finish และรอการทำ System Restore สักครู่

| e | System Restore                                                                                                    |
|---|----------------------------------------------------------------------------------------------------|
|   | Confirm your restore point<br>Your computer will be restored to the state it was in before the event<br>in the Description field below.  |
|   | Time:         2/12/2015 4:27:30 PM (GMT+7:00)           Description:         Manual: WindowsSIAM 12022015                                |
|   | Drives: OS (C:) (System)                                                                                                    |
|   | Scan for affected programs                                                                                                    |
|   | If you have changed your Windows password recently, we recommend<br>that you create a password reset disk.                               |
|   | System Restore needs to restart your computer to apply these changes.<br>Before you proceed, save any open files and close all programs. |
|   | < Back Finish Cancel                                                                                                    |

จากนั้นเมื่อทำเสร็จแล้วก็ให้ทำการ Restart คอมพิวเตอร์ 1 ครั้ง ก็เป็นเรียบร้อย จากนั้นก็ลองเข้า Windows ใหม่ดูอีกครั้ง

# ในกรณี Boot Windows 10 ไม่ขึ้น ให้เข้า SafeMode Windows 10

สำหรับใคร Boot ไม่ขึ้นให้ทำการเข้า Safe Mode Windows 10 โดยปกติใน Windows 10 ถ้าคอมพิวเตอร์ ของเรามีปัญหา มันจะให้กดเข้า Safe mode Windows ลองสังเกตุเอาละกันครับ ว่ามันให้กดอะไร เพราะ คอมพิวเตอร์แต่ละยี่ห้อนั้นไม่เหมือนกัน

#### 1.เลือก Troubleshoot

| Choose an option                                                                         | Turn off your PC                |
|------------------------------------------------------------------------------------------|---------------------------------|
| Use another operating<br>system<br>Continue with another installed version<br>of Windows |                                 |
| Troubleshoot<br>Reset your PC or see advanced options                                    |                                 |
| © Copyright WWW.windowssiam.com                                                          | © Copyright WWW.Windowssiam.com |

#### 2. เลือก Advanced options

| © | Trou | ıbleshoot                                                                                      |                                 |
|---|------|------------------------------------------------------------------------------------------------|---------------------------------|
|   | 0    | Reset this PC<br>Lets you choose to keep or remove<br>your files, and then reinstalls Windows. |                                 |
|   | έΞ   | Advanced options                                                                               |                                 |
|   |      | vw.windowssiam.com                                                                             | e copyright WWW.Windowssiam.com |

#### 3.เลือก System Restore

|             | System Restore<br>Use a restore point recorded on your<br>PC to restore Windows   | C:V | Command Prompt<br>Use the Command Prompt for<br>advanced troubleshooting |
|-------------|-----------------------------------------------------------------------------------|-----|--------------------------------------------------------------------------|
| -           | System Image<br>Recovery<br>Recover Windows using a specific<br>system image file | ¢   | Startup Settings<br>Charge Windows startup behavior                      |
| <b>(</b> 0) | Startup Repair<br>Fis problems that keep Windows from<br>loading                  | \$  | Go back to the<br>previous build                                         |

4.เลือก Account ที่เราทำ System Restore เอาไว้

| System Restore                  |                                 |
|---------------------------------|---------------------------------|
| Choose an account to continue.  |                                 |
| Administrator                   |                                 |
| Patompon                        |                                 |
|                                 |                                 |
|                                 |                                 |
|                                 |                                 |
| © Copyright WWW.WINDOWSSIAM.COM | © Copyright WWW.WINDOWSSIAM.COM |

5.กรอก Password ของ Account ที่เลือกไป

| € | System Restore                                             |          |
|---|------------------------------------------------------------|----------|
|   | Hi, Patompon                                               |          |
|   | Enter the password for this account. (Keyboard Layout: US) |          |
|   | Change keyboard layout                                     | Continue |
|   |                                                            |          |

#### 6.ทำการเลือกช่วงเวลาในการทำ Check Point

โดยเราสามารถเลือกที่ Check Point ของเวลา และกด Scan for affected program จากนั้นจะ แสดงว่าถ้าเราย้อนกลับไปในช่วงเวลานั้นๆที่เราเลือก จะมีผลต่อโปรแกรมอะไรมั้งที่จะต้องลงใหม่

|                       |                                                             |                                                                                                    |                                                                                                    | <b>-</b> ×                                                                                                    |
|-----------------------|-------------------------------------------------------------|----------------------------------------------------------------------------------------------------|----------------------------------------------------------------------------------------------------|----------------------------------------------------------------------------------------------------|
| r to the state it was | in before the selected                                      | l event                                                                                                    |                                                                                                    | K                                                                                                    |
| 00                    |                                                             |                                                                                                    |                                                                                                    |                                                                                                    |
| Description           |                                                             |                                                                                                    | Туре                                                                                                    |                                                                                                    |
| CHECKPOINT 5          | MAY 2016                                                    |                                                                                                    | Manual                                                                                                    |                                                                                                    |
|                       |                                                             |                                                                                                    |                                                                                                    |                                                                                                    |
|                       |                                                             |                                                                                                    |                                                                                                    |                                                                                                    |
|                       |                                                             |                                                                                                    |                                                                                                    |                                                                                                    |
|                       |                                                             |                                                                                                    |                                                                                                    |                                                                                                    |
|                       |                                                             |                                                                                                    |                                                                                                    |                                                                                                    |
| siam.com              | © Copyright WWW                                             | .windo                                                                                                    | wssiam.c                                                                                                    | om                                                                                                    |
|                       |                                                             | Scan for                                                                                                    | affected pr                                                                                                    | ograms                                                                                                    |
|                       |                                                             |                                                                                                    |                                                                                                    |                                                                                                    |
|                       | < Back                                                      | Next                                                                                                    | >                                                                                                    | Cancel                                                                                                    |
|                       | r to the state it was 00 Description CHECKPOINT 5 Ssiam.com | r to the state it was in before the selected<br>00 Description CHECKPOINT 5 MAY 2016 SSiam.com © Copyright WWW | r to the state it was in before the selected event 00 Description CHECKPOINT 5 MAY 2016 State Copyright WWW.Window Scan for Scan for | r to the state it was in before the selected event 00 Description CHECKPOINT 5 MAY 2016 Manual State CheckPoint 5 MAY 2016 State CheckPoint 5 MAY 2016 State CheckPoint 5 |

7.คลิก Finish > และเลือก Yes และรอประมาณ 10 นาที

|                                                               |                                                                                                    | Confirm y<br>Your compute<br>in the Descrip | Your restore point<br>er will be restored to the state it was in before the event<br>tion field below.              |
|---------------------------------------------------------------|----------------------------------------------------------------------------------------------------|---------------------------------------------|----------------------------------------------------------------------------------------------------|
|                                                               |                                                                                                    | Time:<br>Description:                       | 5/4/2016 8:04:52 PM (GMT-8:00)<br>Manual: CHECKPOINT 5 MAY 2016                                                     |
| n:                                                            |                                                                                                    | Drives:                                     | Local Disk (C:) (System)                                                                                            |
| Once starte<br>to continue<br>System Restan<br>run in safe mo | ed, System Restore cannot l<br>??<br>e cannot be undone until after it ha<br>de or from the System Recovery Opi | be interrupted.<br>s completed. If Syst     | Do you want<br>em Restore is being<br>ot be undone.<br>computer to apply these changes<br>as and dose all programs. |
|                                                               | _                                                                                                    | Yes                                         | No No                                                                                                    |

จากนั้นเราก็จะ Boot เข้า Windows ได้ปกติ